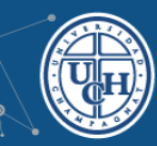

Página Principa

## MODIFICACIÓN DEL PERFIL DE USUARIO

1. Para realizar la modificación del perfil de usuario, debe dirigirse a Administración - Ajustes de mi perfil - Editar perfil

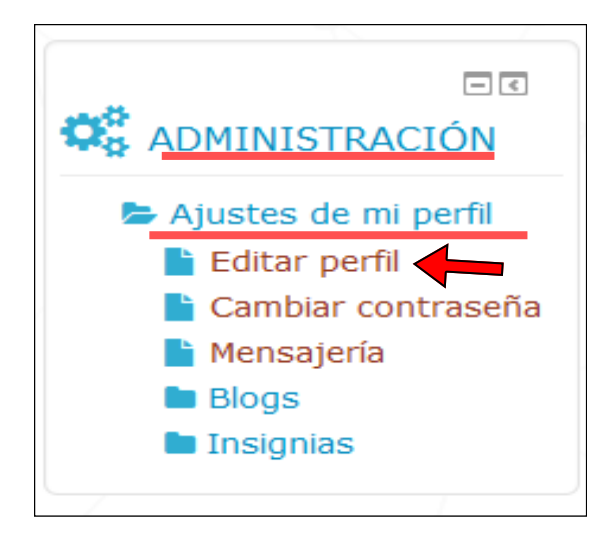

2. Complete el cuadro de diálogo

|    | ▼General                |                         |                      |
|----|-------------------------|-------------------------|----------------------|
|    | Nombre*                 |                         |                      |
|    | Apellido(s)*            |                         | Loo compos obligato  |
|    | Dirección de<br>correo* |                         | rios a completar son |
|    | Ciudad                  | LUJAN                   | los que poseen un    |
| <. | Seleccione su país      | Argentina               | asterisco (*).       |
|    | Zona horaria            | Hora local del servidor |                      |
|    | Descripción 🕐           |                         |                      |
|    |                         |                         |                      |

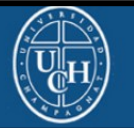

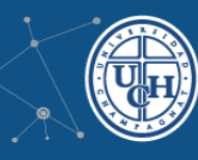

Página Principal

3. Si desea agregar una foto a su perfil, debe desplegar la pestaña "Imagen de usuario".

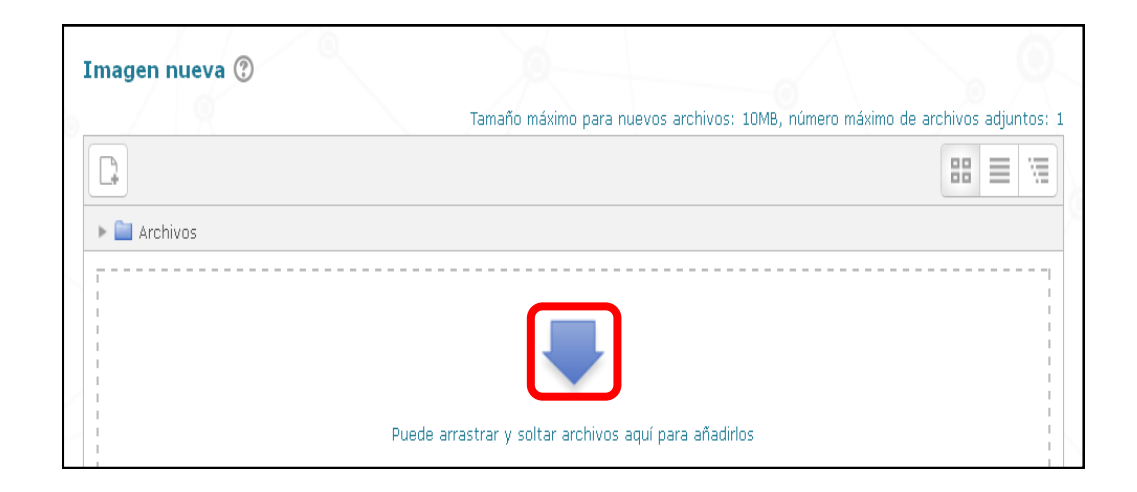

4. Completar el cuadro de diálogo

| Selector de archivos 🗙                                                     |                                            |                                                                    |  |  |
|----------------------------------------------------------------------------|--------------------------------------------|--------------------------------------------------------------------|--|--|
| n Archivos recientes                                                       |                                            |                                                                    |  |  |
| 🔊 Subir un archivo                                                         |                                            | 1. Si hace click en "Examinar" podrá buscar dentro de sus documen- |  |  |
| 🔊 Descargador URL                                                          |                                            | tos, el archivo indicado.                                          |  |  |
| n Archivos privados                                                        |                                            |                                                                    |  |  |
| 🏐 Wikimedia                                                                | a Adjunto Examinar <b>Examinar</b>         |                                                                    |  |  |
|                                                                            | Guardar como                               | 2. Nombre el<br>archivo                                            |  |  |
|                                                                            | Autor                                      |                                                                    |  |  |
|                                                                            | Seleccionar<br>licencia                    | Todos los derechos reservados                                      |  |  |
| P tutorial i - Microsoft P el nu                                           | evo entorno - Mi 💿 IDiaital: Editar perfil | Subir este archivo                                                 |  |  |
| 3. No se olvide de guardar la foto haciendo click en "Subir este archivo". |                                            |                                                                    |  |  |

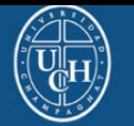

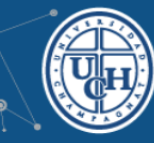

Página Principal

5. Una vez colocado el archivo de imagen, debe guardar los cambios haciendo click en "actualizar información personal".

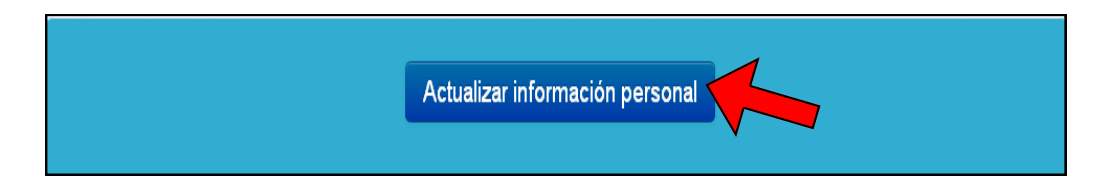

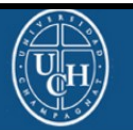